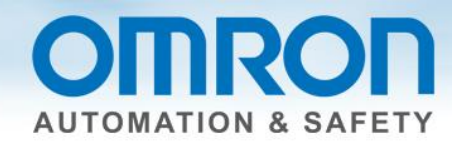

# **G5 Using Safety Quick Start Guide**

This guide discusses how to connect and program the G5 servo drive to NX safety.

# Description

- 1. Items needed:
  - a. Users Manual, found at <u>www.omron247.com</u>.
  - b. Safety Control Units User's Manual Z930, found in help section of Sysmac Studio.
- 2. There are no force guided relays to turn all safety devices on since the Omron G5 servo drive is rated for direct safety connection.

# **Remove Jumpers**

1. Locate jumper, labelled CN8Safe. Remove this on all G5 servo drives.

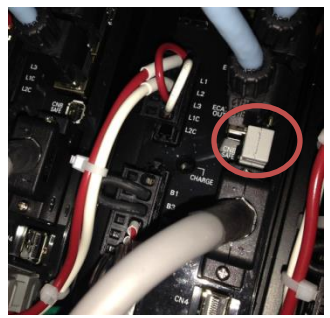

2. Removing jumpers by hand can cause the latch to break. Recommended practice is to use a screw driver. The latch is on the left side.

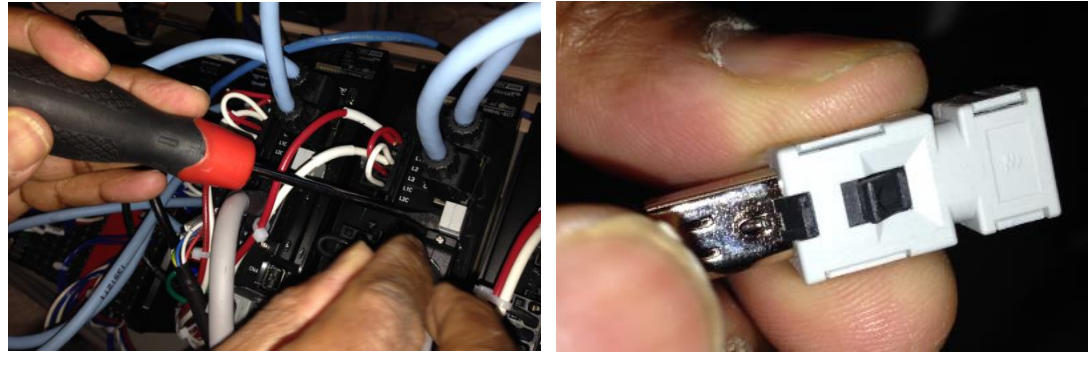

Document: QSG-G5-TO-NX-SAFETY - Version 1.0 Feb 14, 2014

Page 1 of 4

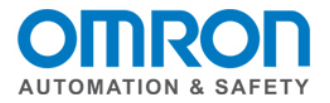

3. Plug in R88A cable(s) – one per servo drive.

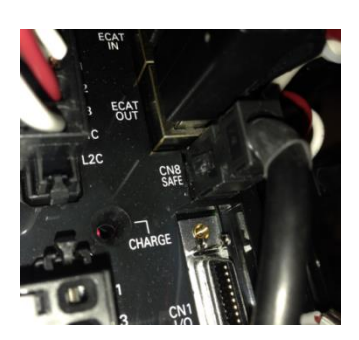

4. Up to 4 G5 servos drives can be daisy chained. Add EtherCAT cable to connect.

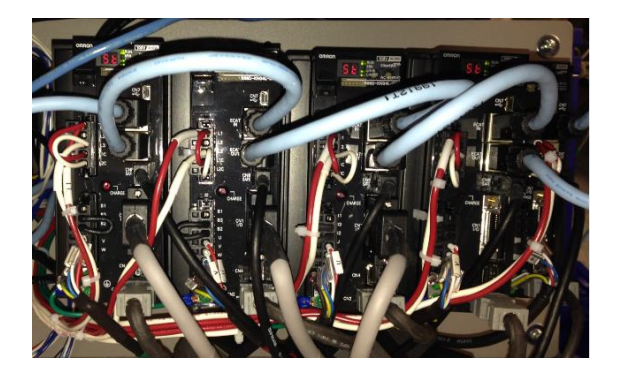

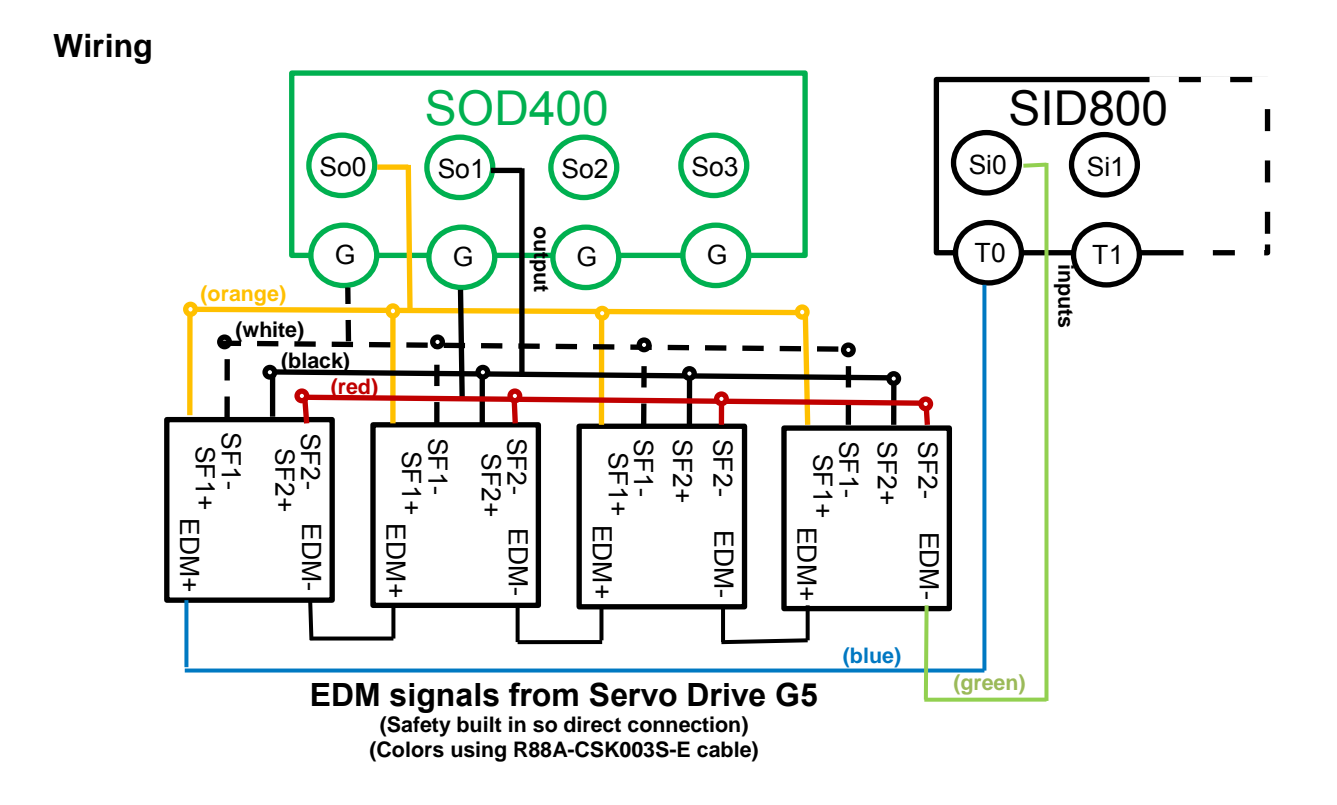

Document: QSG-G5-TO-NX-SAFETY - Version 1.0 Feb. 14, 2014

Page 2 of 4

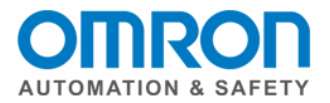

# Parameter / Node

Multiview explorer -> Select Safety CPU -> Configuration and setup -> Communications -> Safety -> Safety I/O -> Select a node -> double click on parameters -> click on the white X next to the filter to see all of the nodes -> use toolbox to select a safety device (might need to drag right side window to see the toolbox) -> drag and drop parameter to knob -> complete for all nodes. Note: The fields in the nodes are not used in the program. Could be used to enter part name/type/number.

#### (Input) Mechanical contact for single channel

| Mechanical Contact For Single Channel        |                  |                  |  |   |  |
|----------------------------------------------|------------------|------------------|--|---|--|
| Source<br>T0                                 | On-≻Off<br>▼ 0ms | Off->On<br>▼ 0ms |  | ⇒ |  |
| Discrepancy: Oms 🔻                           |                  |                  |  |   |  |
| Test Pulse: Test Output (mechanical contact) |                  |                  |  |   |  |

### (Output) Dual output with test pulse

|   | Dual Output with Test Pulse |
|---|-----------------------------|
| > |                             |

## I/O Map

Multiview Explorer -> select Safety CPU -> Configurations and Setup -> double click on I/O Map -> make sure arrown buttons are all pointing down -> use variable template to paste (Note: It will not paste if there is an empty field. Can only do groups when no empty fields.) OR manually enter with right click OR scroll down to highlight all variables -> right click -> select variable. (Note: Do not enter a variable name for the second input or output of dual channel devices.)

| 🔧 Configurations and Setup |                               |     |            |                                  |  |  |  |
|----------------------------|-------------------------------|-----|------------|----------------------------------|--|--|--|
| Parameters I/O Map ×       |                               |     |            |                                  |  |  |  |
| Pos                        | Port                          | R/W | Data Type  | Variable                         |  |  |  |
| Eti                        | Master                        |     |            |                                  |  |  |  |
| Nc                         | VX-SID800                     |     |            |                                  |  |  |  |
| ▼ Safety Inputs            |                               |     |            |                                  |  |  |  |
|                            | Si00 Logical Value            | R   | SAFEBOOL 🤇 | G5In                             |  |  |  |
|                            | Si01 Logical Value            | R   | SAFEBOOL   |                                  |  |  |  |
|                            | Si02 Logical Value            | R   | SAFEBOOL   | Light_curtain_1                  |  |  |  |
|                            | Si03 Logical Value            | R   | SAFEBOOL   |                                  |  |  |  |
|                            | Si04 Logical Value            | R   | SAFEBOOL   | Light_curtain_2                  |  |  |  |
|                            | Si05 Logical Value            | R   | SAFEBOOL   |                                  |  |  |  |
|                            | Si06 Logical Value            | R   | SAFEBOOL   | Estop                            |  |  |  |
|                            | Si07 Logical Value            | R   | SAFEBOOL   |                                  |  |  |  |
| ▼ Status                   |                               |     |            |                                  |  |  |  |
|                            | Safety Connection Status      | R   | SAFEBOOL   | N2_Safety_Connection_Status      |  |  |  |
|                            | Safety Input Terminal Status  | R   | SAFEBOOL   | N2_Safety_Input_Terminal_Status  |  |  |  |
| Nc 🔻 NX-SOD400             |                               |     |            |                                  |  |  |  |
| ▼ Status                   |                               |     |            |                                  |  |  |  |
|                            | Safety Connection Status      | R   | SAFEBOOL   | N3_Safety_Connection_Status      |  |  |  |
|                            | Safety Output Terminal Status | R   | SAFEBOOL   | N3_Safety_Output_Terminal_Status |  |  |  |
| ▼ Safety Outputs           |                               |     |            |                                  |  |  |  |
| So00 Output Value          |                               | W   | SAFEBOOL 🌈 | G5OUT                            |  |  |  |
|                            | So01 Output Value             | W   | SAFEBOOL   |                                  |  |  |  |
|                            | So02 Output Value             | W   | SAFEBOOL   |                                  |  |  |  |

Document: QSG-G5-TO-NX-SAFETY - Version 1.0 Feb. 14, 2014

Page 3 of 4

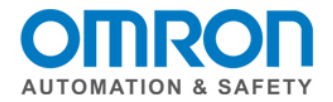

# Program

Use the EDM safety function block.

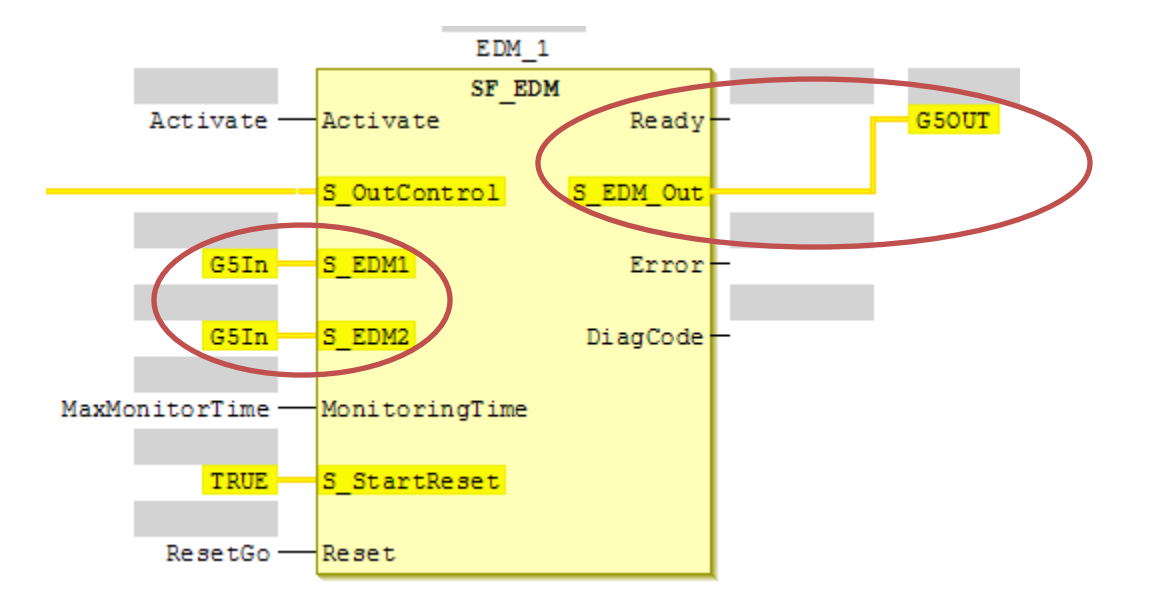

Multiview Explorer -> select new\_safetyCPU -> Programming -> POU -> Programs -> Program0

## **Power Supply Best Practice**

Servo brake and I/O should be on separate power supplies. Sharing can cause noise on the I/O lines when the brake is applied.

Use separate power supplies for the coupler and the I/O devices.

Document: QSG-G5-TO-NX-SAFETY - Version 1.0 Feb. 14, 2014

Page 4 of 4